≪件名≫

相続診断システム活用術 第18号\_他拠点へのデータ送付とデータ取り込み方法

≪本文≫

相続診断システム導入企業各位

(BCC で送信しております)

第18号では、他拠点へのデータの送付方法とデータ取り込み方法を紹介します。

データを共有したい相手とサーバーで繋がっていない場合や、相続診断システムをサーバ ーで運用していない場合は、下記の手順でデータの送付、取込ができます。

1. データの送付方法

検索ボタンでデータ入力シート上に他拠点に送付したいデータを表示させ、『データ出 力』→『顧客データを送付用に出力』をクリックします。

出力された Excel ファイルに任意の名前を付けて保存し、メールに添付して他拠点(共 有相手)に送付します。

| 登録 検索 登録済データ 38                                                                      |         |       |    |                                                      |         | 件 全相地診断システムデーダ閲覧 他の相地診断システムへ接続 印刷 |                                         |      |        |         | 初期重面     |               |             |                  |      | _  | 最終更新          | 8 2          | 023/1  | 1/02         |       |     |       |
|--------------------------------------------------------------------------------------|---------|-------|----|------------------------------------------------------|---------|-----------------------------------|-----------------------------------------|------|--------|---------|----------|---------------|-------------|------------------|------|----|---------------|--------------|--------|--------------|-------|-----|-------|
| 新規入力・クリア 1. レポート強制出力 2. 顧客ニーズ分析 適差分割                                                 |         |       |    |                                                      |         |                                   |                                         |      |        |         |          |               |             | データ出力 相続の違人XML出力 |      |    |               | 配偶者の<br>保有財産 | D<br>Ĕ | 5            | 0 百万円 |     |       |
| 顧客名         入力 F         若葉 太郎         資産管理会社名           顧客ID         222         形態 |         |       |    | 主宰法人名  著葉株式会社<br>(甲業法人) 株価@ 10,000 円 発行済株式数 10,000 株 |         |                                   |                                         |      |        |         | 40153821 | ast 相続t<br>(- | 党額概算<br>一次) |                  | 32 ₫ | 万円 | 相続税額表<br>(二次) | 19 <u>1</u>  | 4      | <b>9</b> 百万円 |       |     |       |
| 担当者名 DATAファイルに登録(保存)済です                                                              |         |       |    |                                                      |         |                                   | 会理的出現字 < 提出条件1>法定相続分譲りに分割した計算結果を示しております |      |        |         |          |               |             |                  |      |    |               |              |        |              |       |     |       |
| 現作・入力方法、動画による確認<br>語易モード入力                                                           |         |       |    |                                                      |         |                                   |                                         | 簡易モー | FARTER |         |          |               |             |                  |      |    |               |              |        |              |       |     |       |
| 【家族                                                                                  | 構成]: 推測 | 相続人   |    | አ መንገለ - ሬ                                           | 【資産·負債社 | t況]                               |                                         | 2.2  | データ出力  | 温沢      |          | ×             | ſ           | 株主構成             | I    |    |               |              |        |              |       | 2,7 | 17#-6 |
| 10.10                                                                                | 正众      | 48.24 | 同居 | 持宗                                                   | 総資産     |                                   | 330                                     | 百万円  |        | _       |          |               |             | 株主名              | 統柄   | 岡族 | 役職名           | 年齡           | 株式数    | 出資制合         | 評價額   | 経営  | 後継者   |
| 46173                                                                                | 14-H    | 4-89  | 別居 | 有·無                                                  | 現金      |                                   |                                         | 百万円  |        | 顧客データを  | 送付用に出力   |               | 若葉          | 太郎               | 本人   | 同族 | 社長            | 70           | 9,000  | 90.0%        | 90    | 関与  |       |
| 本人                                                                                   | 若葉 太郎   | 73    | -  | -                                                    | 預貯金     |                                   | 20                                      | 百万円  |        |         |          |               | 若菜          | 香子               | 配偶者  | 國族 | 社員            | 60           | 1,000  | 10.0%        | 10    | 経営外 |       |
| 配偶者                                                                                  | 若葉 奇子   | 63    | 同居 | 有                                                    | 有價証券    |                                   |                                         | 百万円  | 3      | 財雇      | 和日 (1)   |               | 若菜          | -85              | 長男   | 同族 | 社員            | 30           | 0      | 0.0%         | 0     | 経営外 | 後継者   |
| 長男                                                                                   | 若葉 一郎   | 33    | 同居 | 無                                                    | 自社株·出資金 |                                   | 90                                      | 百万円  | 非      |         |          |               |             |                  |      |    |               |              |        |              |       |     |       |
| 長女                                                                                   | 佐藤 秋子   | 28    | 別居 | 有                                                    | 個人年金    |                                   |                                         | 百万円  | 1      |         |          | キャンセル         |             |                  |      |    |               |              |        |              |       |     |       |
|                                                                                      |         |       |    |                                                      | 生命保険    |                                   | 5                                       | 百万円  |        |         |          |               |             |                  |      |    |               |              |        |              |       |     |       |
|                                                                                      |         |       |    |                                                      | ・その他    |                                   | 5                                       | 百万円  |        | 総支出(年間) |          | 20 百万円        |             |                  |      |    |               |              |        |              |       |     |       |
|                                                                                      |         |       |    |                                                      | 不動産     | 自動計算                              | 210                                     | 百万円  |        | 生活費     |          | 5 百万円         |             |                  |      |    |               |              |        |              |       |     |       |
|                                                                                      |         |       |    |                                                      | 総負債     |                                   | 0                                       | 百万円  | 団信     | 借入返済    |          | 百万円           |             |                  |      |    |               |              |        |              |       |     |       |
|                                                                                      |         |       |    |                                                      | * 負債①   |                                   |                                         | 百万円  | 無      | 保険料     |          | 百万円           |             |                  |      |    |               |              |        |              |       |     |       |
|                                                                                      |         |       |    |                                                      | * 負債②   |                                   |                                         | 百万円  | 無      | その他     |          | 15 百万円        |             |                  |      |    |               |              |        |              |       |     |       |

2. 送付されたデータの取込方法

送付されたデータは、相続診断システムフォルダの『出力 F』フォルダ内に保存します。

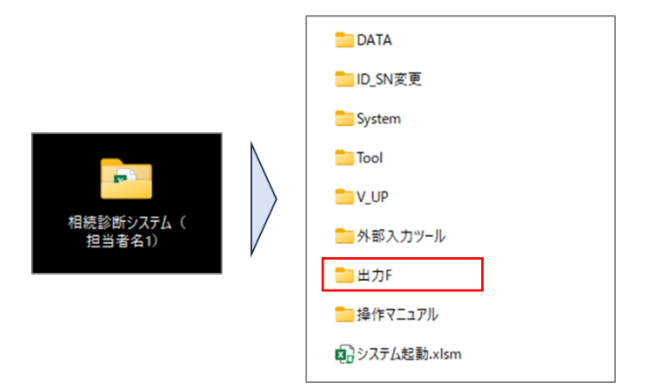

本システムを起動し、初期画面の『外部のデータ取込み』ボタンをクリックし、『外部 (他拠店)から送付された相続診断システムのデータ入力シートのデータ取り込み』欄 のプルダウンメニューからファイル名を選択し『データ取り込み』ボタンをクリックし ます。

| 相続診断シミュレーションシステム                   | 初時細面<br>デ−9入力シート                                                                                                    |
|------------------------------------|----------------------------------------------------------------------------------------------------|
| Numeric activity of the            | データ外部入力ソールカらエウスポートされたデータ取り込み                                                                                                    |
| データ入力・検索                           | データ外部入力ツールを使用して顧客データを入力(または財産の達人からの変換データ)されたデータを本システムのデータ入力シートに読み込みます。                                                                                         |
| DPシステム(情報提供資料) お協算定ツール             | ファイルを指定してデータ取り込み                                                                                                    |
| 相応だ 相応だ 描ち出シミュレーション か              | 外部(manan)から送付された。濃高システムデータ入力シートのデーク取り込み                                                                                                    |
| 不動音器転シミュレーション 家系の自動作成ツール           | 達美コンリルティングシステムから出力されたデータを取込みます。【注意】読み込むデータファイルは、本システムフォルグ内の「出力ド」フォルダに保存していたとい。  メートーレーニュール、アレールマールクテレー                                                         |
| 周始志・論求志作編ツール 土地評価システム              | 2月10 スイムアーダ: 2017 ーダ/パルを作用止: 7-52002.0                                                                                                    |
| 信務シミュレーション 合計税額に自                  | 外部 emanai かっ送付された 和認認所がシステム のデータ入力シートのデー分散の込み                                                                                                    |
| ※カチルス・米カマニュアル レポート出力地式回文           | 他の営業所(支払・専務所)等地力力に連載客データ(エータンカンートのデーが、をおシステムのデータンカンートに読め込みす。<br>認み込むケイ格を準要化パテーク増い込みばかく生産ドレーズとびといっアイルをおすがやクンメニューに出力されていない場合は、<br>「フィイルを設定すると使うかくコンプィルを超近してください、 |
| 外部のデータ取込み · DATAファイルの更新            | 【注意】読み込むデータファイルは、本システムフォルダ内の「出力ドレフォルダ」に保存してくたさい。                                                                                                    |
| 最新版ダウンロードサイト                       | 相談診療システムの法付データファイル名を指定:                                                                                                    |
| DLOOBIER 2469-27164431.59 Wei 37,3 |                                                                                                    |

3. 遺産分割ツールのデータの場合

遺産分割ツール上の『データ出力』と『外部データ取込』ボタンを使用します。 出力した Excel ファイルを取り込む際は、出力 F フォルダに保存してから『外部データ 取込』ボタンをクリックしてください。

| 遺産分割一覧表作成 遺産分割レオ |                       | 遺産分割レポート | 作成        | レポート速度:高速印刷  |                 |            | 公正証書遺言原案作成 他の遺産分 |             |             | 各種            | 分割が          | を了後、下記のボタン    | とクリックしてください  | 先頭行へ       | 先頭行へ 遺産分割  |       |  |
|------------------|-----------------------|----------|-----------|--------------|-----------------|------------|------------------|-------------|-------------|---------------|--------------|---------------|--------------|------------|------------|-------|--|
| 自動・任意分割指定 データ出力  |                       |          | 外部データ取ら   | Δ クリア        | " 遺產分割協議書作成 操作、 |            |                  | 1、入力方法      | 設定·変更       | 小規模           | ・非課税計算       | 相続税計算         | 最終行へ         | 最終行へ ツール終了 |            |       |  |
|                  |                       |          | ð         | 録            | 検索              | DATAファ     | イルに登録(保          | 存) 済です      | 豊録済データ:     | 14 <b>f</b> † |              |               |              |            |            |       |  |
| 【遺<br>■±         | 産分割一覧表 】<br>地の明細(路線価) |          |           |              | 配偶者             | 長男         | 次男               | 長女          | 次女          |               |              |               |              |            |            |       |  |
| No.              | 住所                    |          | 地目        | 路線価          | 地積(㎡)           | 持分         | 自用地価額            | 用途·評価方法     | 相続税評価額      | 時価(任意)        | 若葉 春子        | 様 若葉 一郎 様     | 若葉 次郎 様      | 畜雞 夏子 様    | 田中 明子 様    | 未分割金額 |  |
| 1                | 1 東京都口口区OO町1-2-1      |          | 宅地        | 200,000      | 500.00          | 1分の1       | 100,000,000      | 自宅          | 100,000,000 |               | 50,000       | 100 12,500,00 | 12,500,000   | 12,500,000 | 12,500,000 | 0     |  |
| 2                | 2 東京都口口区〇〇町1-2-4      |          | 宅地        | 400,000      | 300.00          | 1分の1       | 120,000,000      | 駐車場         | 120,000,000 |               | 60,000       | 100 15,000,00 | 15,000,000   | 15,000,000 | 15,000,000 | 0     |  |
| 3                | 3 東京都中央区日本橋大伝馬町13-7   |          | 宅地        | 500,000      | 546.52          | 1分の1       | 273,260,000      | 貸家建付地       | 224,073,200 |               | 112,035      | 80 28,009,15  | 28,009,150   | 28,009,150 | 28,009,150 | 0     |  |
| 4                | 4 東京都口口区〇〇町1-2-3      |          | 宅地        | 350,000      | 421.06          | 1分の1       | 147,371,000      | 更地          | 147,371,000 |               | 73,685       | 00 18,421,37  | 5 18,421,375 | 18,421,375 | 18,421,375 | 0     |  |
| 5                | 東京都口口区00              | T 1-2-3  | 宅地        | 320,000      | 300.00          | 1分の1       | 96,000,000       | 更地          | 96,000,000  |               | 48,000       | 100 12,000,00 | 12,000,000   | 12,000,000 | 12,000,000 | 0     |  |
|                  |                       |          |           |              |                 |            |                  | 687,444,200 | 0           | 343,722,      | 85,930,52    | 5 85,930,525  | 85,930,525   | 85,930,525 |            |       |  |
| ∎±               | ■ 土地の明細(台本地区)         |          |           |              |                 |            |                  |             |             |               |              |               |              |            |            |       |  |
| No.              | o. 住所                 |          | 地目        | 固定資産税<br>評価額 | 倍率              | 持分         | 自用地価額            | 用途·評価方法     | 相続税評価額      | 時価(任意)        | 若葉 春子        | 様 若葉 一郎 樹     | 若葉 次郎 様      | 畜雞 夏子 様    | 田中 明子 様    | 未分割金額 |  |
| 1 東京都口口区〇〇町1-2-5 |                       | 宅地       | 9,500,000 | 1.2          | 1分の1            | 11,400,000 | 貸家建付地            | 9,690,000   |             | 4,845         | 100 1,211,25 | 1,211,250     | 1,211,250    | 1,211,250  |            |       |  |
|                  |                       |          |           |              |                 |            |                  |             | 9,690,000   | 0             | 4,845        | 100 1,211,25  | 1,211,250    | 1,211,250  | 1,211,250  |       |  |

4. 株価算定ツールのデータの場合

株価算定ツール上の『データ出力』と『外部データ取込』ボタンを使用します。 出力した Excel ファイルを取り込む際は、出力 F フォルダに保存してから『外部データ 取込』ボタンをクリックしてください。

|          | 登録 検索           |      | 登録済    | <del>7</del> -9 1 | 他の株価算定デ | 一夕接続        | 全株価算定顧客データ | EDRA          | 算出設定    | データ出力     | 勘定科目ひな型作成      | え レポート速度 : 高 | 速 操作方法      | 株価算定ツール   |              |  |  |
|----------|-----------------|------|--------|-------------------|---------|-------------|------------|---------------|---------|-----------|----------------|--------------|-------------|-----------|--------------|--|--|
| 新規       | 新規入力・クリア        |      | レポート作成 | ボート作成 株価シミュレ      |         | >=> 会社規模別株価 |            | 株主別評価額 法定帐票   |         | S1+52     | S1+S2 外部データ取込  |              | データ入力シー     | トヘデータを反映  | 終了           |  |  |
| 登録消件数 5  |                 |      | 登録済    |                   |         |             |            |               |         |           |                |              |             | Ver.31_5  |              |  |  |
| 適用!      | 類似会             | 社データ | 令和3年分  | 2021年             | 9       | 原以株価任意済     | 用任         | 3通用解除<br>比準值語 | 類の修正    | 含み益37%년   |                |              |             |           |              |  |  |
| 翌年       | ヘデータオ           | 浙    | 財務     | データ (■は           | 入力必須)   |             |            | 類似業種比準価額(1    | 株あたり概算) |           | <b>1,825</b> 円 | 配当還元價額       | (1株あたり板質)   |           | <b>250</b> 円 |  |  |
|          | 会社              | 名※   |        |                   | 若葉産業    | 株式会社        |            | 純資産価額 (1      | 株あたり概算) |           | <b>4,005</b> ⊟ |              |             |           |              |  |  |
|          | 会社              | ID*  |        |                   | 2       | 22          |            |               |         |           |                |              |             |           |              |  |  |
|          | 特定              | 会社等の | )確認 ※  |                   | 該当      | しない         |            | 直前期 株価        |         |           | 直前期株価計算材       | · 直前々期       | 株価          |           | 直前々期來価計算結果   |  |  |
|          | 医療法人の確認 ※       |      |        |                   | 該当      | しない         | 1          | 相続税法上の株価      | 5       | 和其種株価は今和  | 2年平均の483円を採用   | 相続税法         | 上の株価        | 類似菌種株価は令和 | 1年平均の455円を採用 |  |  |
|          | 決算期 (yyyy/mm) ※ |      |        |                   | 2021/03 | 期           |            |               |         |           |                |              |             |           |              |  |  |
|          | 発行済株式数 ※        |      |        |                   | 100,0   | 00株 ●       |            | 相続税法上の        | 林価 (概算) |           | 2,043 円/1株     | 相称           | 売税法上の株価(概)  | 章)        | 1,303 円/1株   |  |  |
|          | 資本              | 金等 ※ |        | E                 | 50,0    | 00 千円       |            |               |         |           |                |              |             |           |              |  |  |
|          | 売上高 ※           |      |        |                   | 1,326,9 | 30 千円       |            | 株価×発行済株       | 式数:総額   |           | 204 百万円        | 株価>          | 《発行済株式数 : 新 | 自額        | 130 百万円      |  |  |
|          | 所得              | 金額 ※ |        | F                 | 47,8    | 26 千円 🔸     |            |               | 前年対比    |           | 74 百万円         |              |             |           |              |  |  |
| 直前       | 総資              | 産価額  | (簿価) ※ |                   | 700,0   | 00千円        |            |               |         |           |                |              |             |           |              |  |  |
| 周        | 純資              | 産価額  | (簿価) ※ | F                 | 166,3   | 87千円 🔸      |            | 法人税法上の株価      | *       | 制以里種株価は令利 | 2年平均の483円を採用   | 法人税法上        | の株価         | 類似業種株価は令和 | 1年平均の455円を採用 |  |  |
|          | •               | 勘    | 土地 ※   | F                 | 252,0   | 00千円 🔸      |            |               |         |           |                |              |             |           |              |  |  |
|          | •               | ル科   | 有価証券 ※ | F                 | 122,9   | 72 千円 🎈     |            | 法人税法上の        | 0株価(概算) |           | 8,700 円/1株     | 法。           | 人税法上の株価(概)  | 節)        | 2,773 円/1株   |  |  |
|          | •               | B    | その他 ※  | F                 | ▲ 3,3   | 14 千円 🎈     |            |               |         |           |                |              |             |           |              |  |  |
|          | 会計上の調整額         |      |        | F                 |         | 千円          |            | 株価×発行済株       | 式数:総額   |           | 370 百万円        | 株価>          | <発行済株式数 : 新 | BRA       | 277 百万円      |  |  |
|          | 年配当金額 ※         |      |        |                   |         | 0 千円        |            |               | 前年対比    |           | 93 百万円         |              |             |           |              |  |  |
|          | 売上              | 高    |        |                   | 1,125,0 | 00千円        | 含み         |               |         |           |                |              |             |           |              |  |  |
| 直 所得金額 ※ |                 |      |        | F                 | 47,8    | 26 千円 •     | 損益         | ŝ             | 社の規模    | 中会社の大     |                |              | 会社の規模 中会社の大 |           |              |  |  |

※本システムをサーバーで運用していて、データを共有したい相手とサーバーで繋がって いる場合は、他の相続診断システムへ接続機能をご利用いただけます。詳細につきましては、 操作手順書(詳細編)の『他の相続診断システム接続手順書』をご参照ください。 相続診断システムを操作されているご担当者さまへ本メールを転送していただきますよう お願いいたします。(ご担当者さまへ直接配信してほしい場合は、弊社まで担当者名とメー ルアドレスをお知らせください)

相続診断システム活用術の配信停止を希望される方は、配信停止するメールアドレスを弊 社までお知らせください。

バンカーズ・ビジネス・ソリューションズ株式会社

**〒103-0011**東京都中央区日本橋大伝馬町 13-7 大富ビル 2 階(受付)

TEL: 03-6868-4792

Mail : <u>bbs.jp@bankers-bs.com</u>

HP: http://www.bankers-bs.com/